# How to Make a Social Payment (P2P) to Another Person

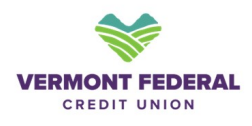

| 1 Login to Online Banking or Mobile App <u>Vermont Federal Credit Union</u> |
|-----------------------------------------------------------------------------|
| • Navigate to Transfers                                                     |
| • On the dashboard, select "Transfer & Pay".                                |
| • On the mobile app, tap "More" if needed, then choose "Transfer & Pay."    |
| • Select Social Payments                                                    |
| • Tap <b>"Social Payments (P2P)"</b> from the available options.            |
| • Start a Payment                                                           |
| • Click <b>"Pay."</b>                                                       |
| Social Payments                                                             |
| Scheduled History                                                           |
| There are no scheduled payments at this time.                               |
|                                                                             |

#### 2 Add a Contact

- Tap "Add Contact."
- Complete identity verification:
  - Click "Send Code." Enter the code and click "Verify Code."

consorra recome managementaria, ross quickrypy monearianning rich a support

| Pay A Pe                    | rson         | *                       |
|-----------------------------|--------------|-------------------------|
| ACTIVITY                    | PAY A PERSON | +<br><u>Add Contact</u> |
| Enter name, phone of        | email        | D.                      |
| GROUPS + CREATE GROUP FILTE | R)           | Manage                  |
| RECENT PEOPLE               |              |                         |
| 0                           |              | 1                       |

| 3 | Verify    | y your id | entity using                         | g 2-St                                 | ep Verific                                                                                                    | ation metho                                                                            | od.            |  |
|---|-----------|-----------|--------------------------------------|----------------------------------------|----------------------------------------------------------------------------------------------------|----------------------------------------------------------------------------------------|----------------|--|
|   | Dashboard | Accounts  | Transfer & Pay                       | Tools                                  | Quick Apply                                                                                                    | Financial Planning                                                                     | Help & Support |  |
|   | Socia     | al Pay    | /ments                               |                                        |                                                                                                    |                                                                                        |                |  |
|   |           |           | AC<br>Ent This<br>GROU<br>(+)<br>REC | 2-St<br>action<br>Plea<br>Text<br>(*** | ep Ver<br>requires an a<br>se select the<br>code to<br>) - *** - '<br>Send C<br><u>I have a</u><br><u>Help, can't s</u> | dditional verifica<br>delivery method<br>neation code:<br>3<br>ode<br>code<br>get code | Ation<br>to    |  |

4

#### **Enter Payee Information**

- Fill in the recipient's:
  - First Name, Last Name , Mobile Number and Email Address.

| VERMONT FCU<br>Pay A Pe | erson                 | ٥ |  |
|-------------------------|-----------------------|---|--|
| <i>←</i>                | ADD CONTACT           |   |  |
| First Name              |                       |   |  |
| Last Name               |                       |   |  |
| Mobile Number           |                       |   |  |
| Email                   |                       |   |  |
| HOW DO YOU WAN          | IT PAYMENT DELIVERED? |   |  |
| Mobile Number or Er     | nail required         |   |  |

### 5 Choose Delivery Method

• Select the default delivery method: either phone number or email address.

| vermo<br>Pay | A Person                                                                                                    | •                   |
|--------------|----------------------------------------------------------------------------------------------------|---------------------|
| 4            | ADD CONTACT                                                                                                    | î                   |
| Email        |                                                                                                    |                     |
| HOW DO       | CHOOSE DEFAULT DELIVERY METHOD                                                                                 | ×                   |
| Send to (    | Mobile Number                                                                                                  | °                   |
| Question     | Email Address                                                                                                  | to ask?             |
| Answer       | v                                                                                                    | Vhat is the answer? |
| Your rec     | ipient will have to answer your security question before the<br>payment. Please communicate the answer to them | y can receive their |

#### 6 Set Security Question

- Create a security question and answer.
- Share this answer and question with the recipient.
- Click **"Save and Pay."**

| 5                               | ADD CONTACT                                                                                                    |
|---------------------------------|----------------------------------------------------------------------------------------------------|
| Email                           |                                                                                                    |
| HOW DO YOU WANT                 | PAYMENT DELIVERED?                                                                                                |
| Send to                         | >                                                                                                    |
| SECURITY QUESTION               |                                                                                                    |
| Question                        | What question do you want to ask?                                                                                 |
| Answer                          | What is the answer?                                                                                               |
| Your recipient will hav<br>payr | ve to answer your security question before they can receive their<br>ment. Please communicate the answer to them. |
| SA                              | AVE SAVE AND PAY                                                                                                  |

### 7 Enter Payment Details

- On the next screen:
  - Enter the **amount** to send.
  - Optionally, add a **memo**.

| Pay A Pe                                                               | rson       |         | *      |
|------------------------------------------------------------------------|------------|---------|--------|
| <del>6</del>                                                           | ΡΑΥ Α      | PERSON  |        |
| John Smith                                                             |            |         | \$1.10 |
| Add a memo                                                             |            |         |        |
|                                                                        |            |         |        |
|                                                                        |            |         |        |
| FROM                                                                   |            |         |        |
| FROM<br>ReWARD Checking S<br>Ending in *9898                           | \$1,455.80 |         | >      |
| FROM<br>ReWARD Checking S<br>Ending in *9898<br>FREQUENCY              | \$1,455.80 |         | >      |
| FROM<br>ReWARD Checking S<br>Ending in *9898<br>FREQUENCY<br>SEND DATE | \$1,455.80 | REPEATS | >      |

• Select the **account** you want to pay from.

| ray r               | A Felson                     | _ |
|---------------------|------------------------------|---|
| 6                   | CHOOSE ACCOUNT TO PAY FROM   | · |
| Add a me            | Saving Other \$,             |   |
|                     | ReWARD Checking \$           |   |
| FROM                | ReWARD Joint \$12            |   |
| ReWARD<br>Ending in | Ending in * 0                | > |
| FREQUE              | Saving \$ 5<br>Ending in * 3 |   |
| SEND DA             | Mortgage Joint \$ 00         |   |

| 9 Schedu | le the Payment                                                              |
|----------|-----------------------------------------------------------------------------|
| • Choo   | se the <b>send date</b> and <b>frequency</b> (e.g., one-time or recurring). |
| Click    | 'Pay."                                                                      |
|          |                                                                             |
| Socia    | Payments                                                                    |
|          |                                                                             |
|          | VERMONT FCU<br>Pav A Person                                                 |
|          |                                                                             |
|          | C PAY A PERSON                                                              |
|          | Add a memo                                                                  |
|          |                                                                             |
|          | TROM                                                                        |
|          | ReWARD Joint \$                                                             |
|          | Ending in *                                                                 |
|          | FREQUENCY                                                                   |
|          | July 10, 2025 One-time                                                      |
|          |                                                                             |
|          | PAY \$1.10                                                                  |
|          |                                                                             |

10 If you need further assistance, please contact one of our **Contact Center Representatives at (802)658 0225.**